## 合作金庫證券股份有限公司

## 金庫贏家新增功能說明

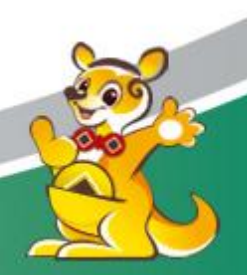

- 一、版本:金庫贏家 5.63 版
- 二、 更新日期: 2020/10/23
- 三、 新增功能說明:
  - (一) 新增零股交易區
    - 1、功能位置:功能選單→零股交易。
    - 2、說明:說明:原交易證券交易移除零股下單,改至零股交易區進行 零股下單。
    - 3、功能示意圖:

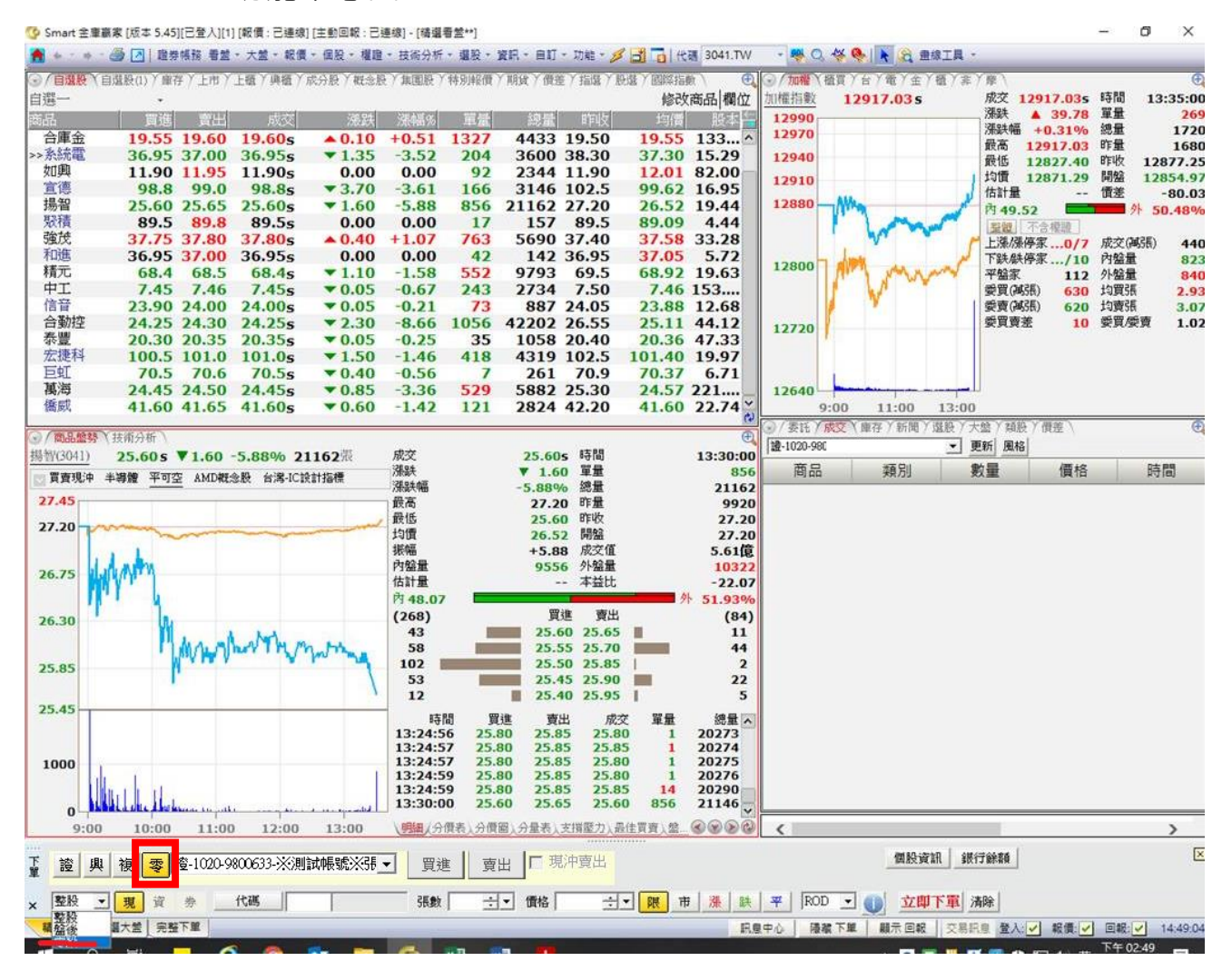

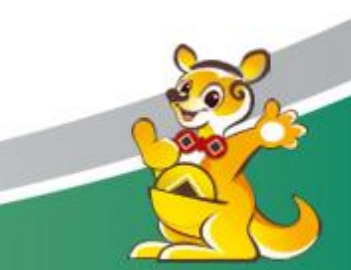

客服電話: (02)2752-5050 合作金庫證券股份有限公司 版權所有 Copyright © Taiwan Cooperative Securities All Rights Reserved.

1、功能位置:零股下單→警示訊息。

2、說明:客戶每次首登使用零股下單時,皆會跳出"零股電子單每筆 手續費最低 20元,超過 20元以本公司電子交易手續費率計 算",另下單列的背景顏色為"黃色"並加註"浮水印"。

3、功能示意圖:

| 🍯 Smart 金庫語                             | 赢家 [版本 5.54][已经         | 登入][1] [報價:        | 已蓮線] [主動 | 间報 : 已通      | [線] [港股即     | 『時,美股只排 | 是供收盤價] - [1              | <b>諸選</b> 看盤]   |                     |                |              |       |              |                                        | _      | - 6     | $\times$ |
|-----------------------------------------|-------------------------|--------------------|----------|--------------|--------------|---------|--------------------------|-----------------|---------------------|----------------|--------------|-------|--------------|----------------------------------------|--------|---------|----------|
| 🔒 + * + *                               | 🥌 🗾   證券帳務              | 5 看盤 ▼ 大盤          | ▼報價▼個    | 段 - 權證       | • 技術分析       | -       | 資訊 - 自訂 -                | 功能 - 💋          | 📩 📑   代碼            |                | - 🤻 🔍 🤻      | š 🎨   | ▶ ⑧ 畫線工具     | •                                      |        |         | -        |
| ⊙∕自選股∖                                  | 庫存〉上市〉上櫃                | () 興櫃 () 成分        | 股)概念股)   | 集團股          | 特別報價)        | 期貨)價調   | 差〉指選)股i                  | 璧 / 國際指數        | ) 🕀                 |                | 櫃買)台(i       | 1)金)  | 櫃)非)摩\       |                                        |        |         | Ð,       |
| 自選一                                     | Tent et to              | TO BILL DE LITE OF | あたが学     | -44 000      |              |         |                          | 修改<br>255.04    | (商品)欄位              | 台股指數划<br>15086 | 宜月(一般)(Fl    | TX*1) | 13:00:43     | 14876                                  | 280 +1 | .92% 5  | 1        |
| <u>商品</u>                               | 苓胶成父  -                 | 冬胶涂幅%              | 整零價差     | 貝進           | 貝進           | 買出      | 规义<br>10 00c             | 洗砆              | ·派幅%<br>+1.27       | 15080          |              |       |              |                                        |        |         |          |
| 勤凱                                      |                         |                    |          | 73.5         | 73.5         | 73.7    | 73.5s                    | ▲ 2.20          | +3.09               |                |              |       |              | ~~~~~~~~~~~~~~~~~~~~~~~~~~~~~~~~~~~~~~ |        |         |          |
| 台積電                                     | 33 <b>7.0</b> =         | +9.77              | 102.50   | <b>439.0</b> | 439.0        | 439.5   | 439.5s                   | ▲ 7.00          | +1.62               |                |              |       |              |                                        |        |         |          |
| 台視                                      | 22.65-                  | 0.00               | 0.05     | 7.21         | 7.21         | 7.57    | 7.50=                    | ▲ 0.16          | +2.18               | 14900          |              |       |              |                                        |        |         |          |
| 台塑                                      | 107.5=                  | +9.69              | -26.30   | 81.1         | 81.1         | 81.2    | 81.25                    | ▲ 1.20          | +1.50               |                |              |       |              |                                        |        | _       |          |
| 南亞                                      |                         |                    |          | 60.8         | 60.8         | 60.9    | 60.9s                    | <b>▲ 1.20</b>   | +2.01               |                |              |       |              |                                        |        |         |          |
| 台泥                                      | 42.70=                  | +2.15              | -1.45    | 41.35        | 41.35        | 41.40   | 41.40s                   | ▲ 0.40          | +0.98               | 14748          |              |       |              |                                        |        |         |          |
| 台化                                      | 50.7=                   | +9.98              | -9.15    | 69.2         | 41.65        | 41.80   | 41.80s                   | ▲ 0.65          | +1.38               |                |              |       |              |                                        | 1      |         |          |
| 國巨                                      | 327.01                  | +0.15              | 28.50    | 355.5        | 355.5        | 356.0   | 355.5s                   | ▲ 1.00          | +0.28               |                |              |       |              |                                        |        |         |          |
| 精材                                      |                         |                    |          | 117.0        | 117.0        | 117.5   | 117.0s                   | ▲ 0.50          | +0.43               | 14596          |              |       |              |                                        |        |         |          |
| 「「「「「「」」「「」」「「」」「」」「」」「」」「」」「」」「」」」「」」「 |                         |                    |          | 108.5        | 108.5        | 109.0   | 108.5s                   | 0.00            | 0.00                | 14533          |              |       |              |                                        |        |         |          |
|                                         |                         |                    |          |              |              |         |                          |                 |                     | 14523 -        | 9:00         | 10    | :00 11:(     | 0 12                                   | :00    | 13:00   |          |
|                                         |                         |                    |          |              |              |         |                          |                 |                     | ○ (素託)         | 成立)庫存        | 新聞)   | 選股 / 大盤 / 類! | 股(價差)                                  |        |         | Ð        |
| (商具般熟                                   | 林衛分析                    |                    |          |              | -<br>Smart 金 | 庫赢家     |                          |                 |                     | -              | ×            |       | ▼ 更新 選び      | 取っ 刪除 📃                                | 風格     |         |          |
| 合庫金(5880)                               | 19.90s                  | 0.25 787           | 7張       | 成            |              |         |                          |                 |                     |                |              | 號     | 商品           | 類別                                     | 委託條件   | 價格      |          |
| 21.60                                   |                         |                    |          | 湯            |              | 云碧云之    | 留気銘手体書具                  | (#-20-〒、#羽湯2-2  | 0~!!!★/\ㅋㅡㅋ         | 六日千洁声女         | 計管.          | 1633  | 会泥(1101)     | <b>声(般</b> 由큧)                         | ROD    | 45.00   | qc       |
| 21.15                                   |                         |                    |          | · 派遣         |              | 422 401 | 半马半丁派员员                  | 10/20/0 · MEREZ | 이니ळ수쇼미电 ]           | Xetale         | n # '        | 0000  |              | 奥(血 + マ)                               | 100    | +5.00   |          |
| 21.15                                   |                         |                    |          | 最            |              |         |                          |                 |                     |                |              | 0633  | 東泥(1110)     | 買(盤中笭)                                 | ROD    | 18.00   | - 95     |
| 20.65                                   |                         |                    |          | 均            |              |         |                          |                 |                     |                | 確定           | 0633  | 東泥(1110)     | 買(盤中零)                                 | ROD    | 18.00   | 99       |
| 20.15                                   |                         |                    |          | 成内           | 1            |         |                          | _               |                     |                |              | 0633  | (2334)       | <b></b>                                | ROD    |         | 100      |
| 10.65                                   |                         | -                  |          | 估計           | <b>₽</b>     |         | 本益                       | tt              | 15.55               |                | 000 000      |       | (2001)       |                                        | 0.00   | 007.50  |          |
| 19.03                                   |                         |                    |          | 内            | 2            |         | 四准 声                     | ш <b>и</b>      | <sup>1</sup> 71.88% |                | 000-980      | 01195 | 台積電(2330)    | 頁(盤甲笭)                                 | ROD    | 337.50  | 10       |
| 19.15                                   |                         |                    |          |              | 47           | 1       | 19.85 19.9               |                 | 562                 |                | 000-980      | 00633 | 台塑(1301)     | 賣                                      | ROD    | 跌停      |          |
| 18.65                                   |                         |                    |          |              | 225          | 1       | 19.80 19.9               | 5               | 714                 |                | 000-980      | 00633 | 台塑(1301)     | 賣                                      | ROD    | 88.20   |          |
| 10.15                                   |                         |                    |          |              | 530<br>875   |         | 19.75 20.0<br>19.70 20.0 | 0               | 1956                | _              | 000.000      | 00022 | ↔ 紲(1201)    | ±                                      | ROD    | 00.00   |          |
| 18.15                                   |                         |                    |          | -            | 738          |         | 19.65 20.1               | .0              | 254                 |                | 000-980      | 10633 | 吉塑(1301)     | 買                                      | ROD    | 88.20   |          |
| 17.70                                   |                         |                    |          |              |              |         |                          |                 |                     |                | 000-980      | 00633 | 環泥(1104)     | 賣                                      | ROD    | 18.00   |          |
| 1000                                    |                         |                    |          |              |              |         |                          |                 |                     |                | 000-980      | 00633 | 環泥(1104)     | 賣(盤中零)                                 | ROD    | 18.00   | 1(       |
|                                         |                         |                    |          |              |              |         |                          |                 |                     |                | 000 080      | 0622  | 公卸(1201)     |                                        | ROD    | 107.50  |          |
| 500                                     |                         |                    |          |              |              |         |                          |                 |                     | 4              | 000-960      | 0055  | 百重(1501)     |                                        | ROD    | 107.50  | ्र       |
|                                         |                         |                    |          |              |              |         |                          |                 |                     |                |              | _     |              |                                        |        |         |          |
| 0                                       | ere en addille de la la |                    | 4        | الملات       |              |         |                          |                 |                     | 下下             | 自交身          | 則更    | 透明 日外日       |                                        |        |         | $\cap$   |
| 9:00                                    | 10:00 1                 | 1:00 12:           | 00 13:0  | 0 \          | 價/明細/        | 分價表)分价  | 費圖 <u>\ 分畢表 \</u>        | 支援壓力\畏          | <u>(()</u>          |                |              | 2 秒間  | 秋曹(インコント     |                                        |        |         | ~        |
| 上 該 典                                   | ¥ 😨 2-1020 d            |                    | ARDE VOE | man          |              |         | 11                       |                 |                     |                |              |       | IRINS.       | Rail SKIJKA                            | 11 H   |         | ×        |
|                                         |                         |                    |          |              |              |         |                          |                 |                     |                |              |       | 月            |                                        | 忍叱     | 5       |          |
| × 盤中零股                                  | : _ 現 資                 | 券                  | 代碼       |              |              | 股數      | ÷. ₫                     | 格               | ÷▼ 限                | 漲跌             | <b>₩</b> ROD | J 🚺   | 立即下軍 清       | MAN                                    | < 11>  | S       |          |
| 精選看盤                                    | 每外精選   完整下單             | 1                  |          |              |              |         |                          |                 |                     | 訊息中            | 心陽藏          | 下單    | 顧示 回報   交易   | 訊息 登入: 🖌                               | 報價: 🗸  | 回報: 🖌 🥤 | 13:23:42 |

客服電話: (02)2752-5050 合作金庫證券股份有限公司 版權所有 Copyright © Taiwan Cooperative Securities All Rights Reserved.

(三) 報價下單功能列新增零股下單功能

1、功能位置:零股下單→盤中零股/盤後零股

2、說明:新增零股下單功能,將原先零股下單分成"盤中零股"和"

盤後零股"下拉選單。

3、功能示意圖:

| 🍄 Smart 金   | 庫嬴家 [版本 5.54][已]                                                                                                    | 登入][1] [報價: | : 已連線] [主動                       | 回報:已連約        | 線] [港股即         | 「時,美股只打 | 是供收營     | 價] - [精]     | 瞿看盤**]           |                  |              |                           |                          |                  | -        | D          | ×       |
|-------------|----------------------------------------------------------------------------------------------------|-------------|----------------------------------|---------------|-----------------|---------|----------|--------------|------------------|------------------|--------------|---------------------------|--------------------------|------------------|----------|------------|---------|
| 📩 🔶 🔹       | 🔹 🎒 📝 🛛 🏙券帳務                                                                                                    | 5 看盤 → 大盤   | - 報價 - 個胎                        | g × 權證 ×      | 技術分析            | -       | 資訊・      | 自訂・功         | 助能 - 💋 🗖         | 🕺 📑   代碼         |              | - 🤫 🔍 👋 🚱                 | ▶ ③ 畫線工具                 | •                |          |            | _       |
| ✓ 自選股       | (庫存)上市)上櫃                                                                                                    | (興櫃)成分      | 股)概念股)                           | 集團股)粮         | <b>射報價</b> 〉    | 期貨)價語   | ≜)指還     | t)股選         | 國際指數             | ) . 🕀            | ⑦ / 加權 / 排   | <b>夏)台(電)金</b>            | 櫃/非/摩\                   |                  |          |            | Ð       |
| 自選一         | +                                                                                                    |             |                                  |               |                 |         |          |              | 修改               | 商品欄位             | 台股指數近        | 月(一般)(FITX*1)             | 13:00:43                 | 14876            | 280 +1   | .92% 5     | 1□      |
| 商品          | 零股成交  :                                                                                                    | 零股漲幅%       | 整零價差                             | 買進            | 買進              | 賣出      | J.       | 戎交           | 漲跌               | 漲幅%              | 15086        |                           |                          |                  |          |            |         |
| >>百厘金<br>勤凯 |                                                                                                    |             |                                  | 19.80<br>73.9 | 73.9            | 19.85   | 19.8     | SO= -        | ▲ 0.15<br>▲ 2.70 | +0.76            |              |                           |                          |                  |          |            |         |
| 台積電         | 334.5=                                                                                                    | +8.96       | 104.00                           | 438.0         | 438.0           | 438.5   | 438      | .51          | ▲ 6.00           | +1.39            |              |                           |                          |                  |          |            |         |
| 台視          |                                                                                                    |             |                                  | 7.43          | 7.43            | 7.74    | 7.5      | 50† -        | <b>▲ 0.16</b>    | +2.18            | 14900        |                           |                          | ľ                |          |            |         |
| 黑松          | 35.00=                                                                                                    | +7.20       | -2.35                            | 32.60         | 32.60           | 32.65   | 32.6     | 0= ·         | ▼ 0.05           | -0.15            |              |                           |                          | · ·              |          |            |         |
| 南亞          |                                                                                                    | 13.03       | 20.30                            | 60.6          | 60.6            | 60.8    | 60       | .7=          | ▲ 1.00           | +1.68            |              |                           |                          |                  |          |            |         |
| 台泥          | 45.95=                                                                                                    | +9.93       | -4.75                            | 41.20         | 41.20           | 41.25   | 41.2     | 251          | ▲ 0.25           | +0.61            | 14748        |                           |                          |                  |          |            |         |
| 亞泥          | 50.7=                                                                                                    | +9.98       | -9.00                            | 41.55         | 41.55           | 41.60   | 41.6     | 50† -        | ▲ 0.45           | +1.09            | 1.0.10       |                           |                          |                  |          |            |         |
| 國臣          | 326.5                                                                                                    | 0.00        | 29.00                            | 69.0<br>355.5 | 69.0<br>355.5   | 356.0   | 355      | .1⊤<br>.5↓ . | ▲ 0.60<br>▲ 1.00 | +0.88+0.28       |              |                           |                          |                  |          |            |         |
| 精材          |                                                                                                    | 0.00        |                                  | 117.0         | 117.0           | 117.5   | 117      | .0+          | ▲ 0.50           | +0.43            | 14596        |                           |                          |                  |          |            |         |
| 瑞儀          |                                                                                                    |             |                                  | 108.0         | 108.0           | 108.5   | 108      | .5†          | 0.00             | 0.00             |              |                           |                          |                  |          |            |         |
|             |                                                                                                    |             |                                  |               |                 |         |          |              |                  |                  | 14523        | 0:00 10                   | .00 11.0                 | 10 12            | 00       | 12:00      |         |
|             |                                                                                                    |             |                                  |               |                 |         |          |              |                  |                  | √ 委託 ()      | 9.00 10<br>成交 / 庫存 / 新聞 ) | .00 11.0<br>選股 / 大盤 / 類! | 9) <b>備</b> 差 12 | .00      | 13.00      | Æ       |
|             | V ALCE (CAP)                                                                                                    |             |                                  |               |                 |         |          |              |                  |                  | 證券 - 全部      | 長號                        | 更新 選Ⅰ                    | なっ 刪除 🔳          | 風格       |            | ~       |
| 〇/ 尚市盛等     | अत्र ( उद्यमा २५१मा )<br>(0) <b>19.80 = ▲</b>                                                                                                    | 0.15 587    | 78張                              | 成交            |                 | 19      | 9.80=    | 時間           |                  | 13:04:07         | $\checkmark$ | 客戶帳號                      | 商品                       | 類別               | 委託條件     | 價格         |         |
| 21.60       |                                                                                                    |             |                                  | 漲跌            |                 |         | 0.15     | 單量           |                  | 1                |              | 000-9800633               | 台泥(1101)                 | ·<br>吉(般由索)      | ROD      | 45.00      | qc      |
| 21.15       |                                                                                                    |             |                                  | 振 跃 一 最 高     | 描               | +0.     | 76%      | 總重<br>昨量     |                  | 5878<br>4562     |              | 000 0000000               | 吉沢((101)                 |                  | 000      | 10.00      |         |
|             |                                                                                                    |             |                                  | 最低            |                 | t       | 19.70    | 昨收           |                  | 19.65            | 山周改          | 000-9800633               | 果泥(1110)                 | 頁(盔甲苓)           | ROD      | 18.00      | 95      |
| 20.65       |                                                                                                    |             |                                  | 均價            |                 | 1       | 1.02     | 開盤           |                  | 19.75<br>1 16倍   | 🔲 🗏 改        | 000-9800633               | 東泥(1110)                 | 買(盤中零)           | ROD      | 18.00      | 99      |
| 20.15       |                                                                                                    |             |                                  | 内盤            | 量               |         | 1962     | 外盤量          |                  | 3813             |              | 000-9800633               | (2334)                   | 買                | ROD      |            | 100     |
| 19.65       | And the second designed to the second designed to the second designe |             |                                  | 估計            | 量               |         | 7870     | 本益比          |                  | 15.47            |              | 000 0901105               | ム (法売 (2220))            | 四(船市泰)           | POD      | 227 50     | 1(      |
|             |                                                                                                    |             |                                  | (205          | 3.97<br>59)     |         | 買進       | 賣出           | >                | 66.03%<br>(3739) |              | 000-9801193               | 口恨电(2330)                | 貝(油干苓)           | ROD      | 337.30     |         |
| 19.15       |                                                                                                    |             |                                  | 59            | 91              | 1       | 19.80    | 19.85        |                  | 466              |              | 000-9800633               | 台塑(1301)                 | 賣                | ROD      | 跌停         |         |
| 18.65       |                                                                                                    |             |                                  | 29            | 99<br>00        |         | 19.75    | 19.90        |                  | 632              |              | 000-9800633               | 台塑(1301)                 | 賣                | ROD      | 88.20      |         |
| 18.15       |                                                                                                    |             |                                  | 54            | 41              |         | 19.65    | 20.00        |                  | 1729             | □刪改價         | 000-9800633               | 台塑(1301)                 | 賣                | ROD      | 88.20      |         |
|             |                                                                                                    |             |                                  | 33            | 38              |         | 19.60    | 20.05        |                  | 183              |              | 000 0800633               | 理识(1104)                 |                  | ROD      | 19.00      | _       |
|             |                                                                                                    |             |                                  |               |                 |         |          |              |                  |                  |              | 000-9600655               | 堤池(1104)                 | 莫                | ROD      | 16.00      |         |
| 400         |                                                                                                    |             |                                  |               |                 |         |          |              |                  |                  |              | 000-9800633               | 環泥(1104)                 | 賣(盤中零)           | ROD      | 18.00      | 10      |
|             | i II                                                                                                    |             |                                  |               |                 |         |          |              |                  |                  |              | 000-9800633               | 台塑(1301)                 | 買                | ROD      | 107.50     | -       |
| 200         |                                                                                                    |             |                                  |               |                 |         |          |              |                  |                  | <            |                           |                          |                  |          |            | >       |
|             | والمراجع والمراجع                                                                                                    |             |                                  |               |                 |         |          |              |                  |                  | 125 44       |                           | 委用                       |                  |          |            | ~       |
| 0           | 0 10:00 1                                                                                                    | 1:00 12:    | 00 13:00                         | <br>D \報復     | ₹ <b>(明細</b> )3 | ∂價表∖分(  | 費圖\分:    | 量表∖支         | 撐壓力、最.           |                  |              | 赵勿                        | 利果                       | <b>AC</b>        |          |            | ~       |
|             |                                                                                                    |             |                                  |               |                 |         |          |              |                  |                  |              |                           | 伸取。                      | arian diti/≓~4   | RA .     |            | ×       |
| L 2 月       | 1 複 零 2-1020-9                                                                                                    | 800633-※測詞  | \$\$\$\$\$\$\$\$\$\$\$\$\$\$\$.▼ | 買進            | 賣出              | 現州寛     | <b>Щ</b> |              |                  |                  |              |                           |                          |                  | 置 지기     | L          |         |
|             | a a                                                                                                    | 卷           | 代碼                               |               |                 | 股數      |          | - 悟枢         |                  |                  | 漲 跌 3        |                           | 立即下電                     |                  | \$ NX    | 2          |         |
| 盤中変         |                                                                                                    | a           |                                  | 1             |                 | a.X.R.\ |          |              | · ) .            |                  |              |                           |                          |                  | 報信       |            | 2.04.10 |
| * 盐後零       | <u>た金下り</u>                                                                                                    | 2           |                                  |               |                 |         |          |              |                  |                  |              | 「隠瀬「里」                    | 與//□戰 ○父易                | 前息 宜人: ✔         | *取頂: ☑ □ | ≝#X: 🗹 🕺 1 | 5:04:10 |

客服電話: (02)2752-5050 合作金庫證券股份有限公司 版權所有 Copyright © Taiwan Cooperative Securities All Rights Reserved.

- (四) 完整下單功能列新增零股下單功能
  - 1、功能位置:零股下單→盤中零股/盤後零股下單
  - 2、說明:新增零股下單功能,將原先零股下單分成"盤中零股"和"
    - 盤後零股"下拉選單。
  - 3、功能示意圖:

| 💁 Sn        | Smart 金庫赢家 (版本 5.54)[已登入](委託查詢) [報價 : 已連線] (注動回報 : 已連線) [港股即時,美股只提供收整價] - ロ ×                                                                                                    |           |                   |                  |                       |                 |                |                            |                             |                |                |             |                           |            |                        |           |
|-------------|----------------------------------------------------------------------------------------------------|-----------|-------------------|------------------|-----------------------|-----------------|----------------|----------------------------|-----------------------------|----------------|----------------|-------------|---------------------------|------------|------------------------|-----------|
| 證券          | 證券                                                                                                    | 帳務        | 興櫃                | 興櫃帳務 複           | 委託 複委                 | 託帳務 報價          | 相關連結           | 憑證作業 線上申請 訂閱中              | ∾心                          | 明(H)           |                |             |                           |            |                        |           |
|             | 證券                                                                                                    |           | 興権                | 複調               | <b>炎託</b>             |                 |                |                            |                             |                |                |             |                           |            |                        |           |
| 400         | 零                                                                                                    | 譠-102     | 20-9800           | 533-※測試帳號        | t×3₽                  | 買進 賣!           | 日現沖            | 賣出                         |                             |                |                |             | 個股這                       | 記 銀行餘割     |                        |           |
| 1.00        | <b>R</b> 40.                                                                                                    |           | 現                 | 資 券              | 代碼                    |                 |                | 股數 👘 🛃 價格                  | ÷ - B                       | [ 漲            | 跌平             | ROD         | 🖸 🚺 立即下                   | 軍 清晰       | 令四                     |           |
| 盤後          | ·零股<br>《零股                                                                                                    |           | 進                 | 賣出 6             | 成交 漲                  | 跌 漲跌响           | 副軍軍            | 總量 漲停 跌停                   | 昨收 內外盤                      | 七 均懼           | <b>[</b> 股本    | 料 盈餘        |                           |            |                        |           |
|             |                                                                                                    |           |                   |                  |                       |                 |                |                            |                             |                |                |             |                           |            |                        |           |
| <b>1</b> 39 | 託查詢                                                                                                    | 成交        | 回報                | 下單暫存匣 即          | 時庫存即時                 | <b>F應收付試算</b>   | 持股賣出           | 酿(現)券回補 當日沖銷 股票            | 申購 證券帳務                     |                |                |             |                           |            |                        |           |
| 證-1         | .020-980                                                                                                    | )0633->>  | 《測試帷              | 號▼│全部交           | 易 _                   | 全部委託            | •              |                            | 置取 ▽ 刪除選                    | 取委託 [          | 2020/10/0      | 06-13:13:3  | 0]                        |            |                        |           |
|             |                                                                                                    | 動作        |                   | 委託書號             | 委託別                   | 買賣別             | 委託條件           | 股票代碼                       | 委託價格                        | 委託數            | 已成交            | 已取消         | 狀態                        | 交易日期       | 委託時間                   | 柔^        |
|             |                                                                                                    |           |                   | D0017            | 盤中零股                  | 現股賣出            | ROD            | 台泥(1101)                   | 45.00                       | 999股           | 0股             | 999股        | 已刪除                       | 2020/10/06 | 2020/10/06 12:08:17.64 | 41        |
|             | ■       改       D0016       盤中零股       現股買進       ROD       東泥(1110)       18.00       999股       0股       0股       委託成功       2020/10/06       2020/10/06       12:07:07.256         ■       改       D0015       盤中零股       現股買進       ROD       東泥(1110)       18.00       999股       0股       5股       改量成功       2020/10/06       2020/10/06       12:07:07.256 |           |                   |                  |                       |                 |                |                            |                             |                |                |             |                           |            |                        |           |
|             | ■ 改 D0015 盤中零股 現股買進 ROD 東泥(110) 18.00 999股 0股 5股 改量成功 2020/10/06 2020/10/06 12:06:51.794                                                                                                    |           |                   |                  |                       |                 |                |                            |                             |                |                |             |                           |            |                        |           |
|             | 02660003         整股         現股買進         ROD         (2334)          100000         0         0         委託異常         2020/10/06         2020/10/06         11:58:32.000                                                                                                    |           |                   |                  |                       |                 |                |                            |                             |                |                |             |                           |            |                        |           |
|             |                                                                                                    |           |                   | 02650015         | 整股                    | 現股賣出            | ROD            | 台塑(1301)                   | 跌停                          | 5              | 0              | 0           | 委託異常                      | 2020/10/06 | 2020/10/06 10:53:52.0  | 00        |
|             |                                                                                                    |           |                   | D0014            | 整股                    | 現股賣出            | ROD            | 台塑(1301)                   | 88.20                       | 1              | 0              | 1           | 已刪除                       | 2020/10/06 | 2020/10/06 10:52:42.3  | 54        |
|             | 刪                                                                                                    | 改         | 價                 | D0013            | 整股                    | 現股賣出            | ROD            | 台塑(1301)                   | 88.20                       | 1              | 0              | 0           | 委託成功                      | 2020/10/06 | 2020/10/06 10:52:01.54 | 45        |
|             |                                                                                                    |           |                   | 02660002         | 整股                    | 現股賣出            | ROD            | 環泥(1104)                   | 18.00                       | 1              | 0              | 0           | 委託異常                      | 2020/10/06 | 2020/10/06 10:36:32.0  | 00        |
|             |                                                                                                    |           |                   | D0012            | 盤中零股                  | 現股賣出            | ROD            | 環泥(1104)                   | 18.00                       | 100股           | 100股           | <b>0</b> 股  | 完全成交                      | 2020/10/06 | 2020/10/06 10:34:54.9  | 38        |
|             |                                                                                                    |           |                   | D0011            | 整股                    | 現股買進            | ROD            | 台塑(1301)                   | 107.50                      | 5              | 5              | 0           | 完全成交                      | 2020/10/06 | 2020/10/06 10:21:02.34 | 49        |
|             |                                                                                                    |           |                   | D0010            | 整股                    | 現股賣出            | ROD            | 台塑(1301)                   | 88.20                       | 1              | 1              | 0           | 完全成交                      | 2020/10/06 | 2020/10/06 10:20:36.9  | 25        |
|             | 刪                                                                                                    | 改         |                   | D0009            | 盤中零股                  | 現股買進            | ROD            | 台塑(1301)                   | 107.50                      | 222股           | 125股           | 65股         | 部分成交                      | 2020/10/06 | 2020/10/06 10:14:36.5  | 54        |
|             |                                                                                                    |           |                   | D0008            | 盤中零股                  | 現股買進            | ROD            | 台塑(1301)                   | 107.50                      | 777股           | 777股           | 0股          | 完全成交                      | 2020/10/06 | 2020/10/06 10:14:23.2  | <b>60</b> |
|             |                                                                                                    |           |                   | D0007            | 盤中零股                  | 現股賣出            | ROD            | 台泥(1101)                   | 37.65                       | 222股           | 222股           | 0股          | 完全成交                      | 2020/10/06 | 2020/10/06 10:01:54.1  | 38        |
|             |                                                                                                    |           |                   | D0006            | 盤中零股                  | 現股賣出            | ROD            | 台泥(1101)                   | 37.65                       | 777股           | 777股           | 0股          | 完全成交                      | 2020/10/06 | 2020/10/06 10:01:34.7  | 94        |
|             |                                                                                                    |           |                   | D0005            | 盤中零股                  | 現股買進            | ROD            | 台泥(1101)                   | 45.95                       | 777股           | 0股             | 777股        | 已刪除                       | 2020/10/06 | 2020/10/06 09:54:10.9  | 54        |
|             | 刪                                                                                                    | 改         |                   | P0957942         | 盤後零股                  | 現股買進            | ROD            | 台積電(2330)                  | 漲停                          | 99股            | 0股             | 94股         | 預約改量成功                    | 2020/10/06 | 2020/10/06 09:53:32.0  | 59        |
| <           |                                                                                                    |           |                   |                  |                       |                 |                |                            |                             |                |                |             |                           |            |                        | >         |
| *:          | 提醒您                                                                                                    | 则如下       | ◇般山               | 由請交易更            | 改邇別,新                 | 编心合所属           | (分公司登          | 業員辦理並於聲後確認。                | 是否成功。                       |                |                |             |                           |            |                        | ~         |
| 1.‡         | 投資人                                                                                                    | 下單        | 、 <u>血</u><br>後,壯 | 犬態顯示「剤           | <u></u>               | 」不表示            | 委託成功,          | 應於交易時間開始時查                 | 看是否委託成                      | 功。             |                |             |                           |            |                        |           |
| 2.5         | 口您遇<br>由田雪                                                                                                    | 到電<br> 子下 | 子交易<br>開冒対        | 易系統發生學<br>筆權諮,如是 | <b>旱常狀況、</b><br>曼低季託信 | 無法正常<br>位本0.05元 | ■作或確定<br>F、到卸前 | E委託狀況時,請立即聯<br>i—個目、單—式數白詞 | й緊您所屬營業<br>ⅲ(雈)瘧誇思≹         | 【員下單詞<br>計達50萬 | 或查詢委<br>〒 , 請: | 結狀況<br>合所層層 | 。 <u>営業據點査</u><br>『業昌季託 。 |            |                        | $\sim$    |
| 精           | * / m 曲<br>盤看盤                                                                                                    | 海外糧       |                   |                  | V PARCENCIE           | 10.001          | n nowrhu       |                            | aanaa in fiintiin ka Afrika | 1 24-201±1     | (7)、* #月7      | 日戸川福田開      | 夏中心   顯示回                 | 報 交易訊員     | 登入: ✔ 報信: ✔ 回報: ✔      | 13:14:14  |

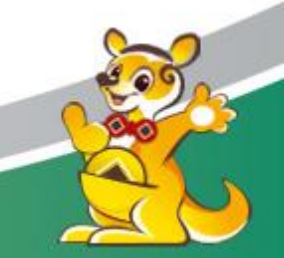

客服電話:(02)2752-5050

合作金庫證券股份有限公司 版權所有 Copyright © Taiwan Cooperative Securities All Rights Reserved.

(五) 迷你下單功能列新增零股下單功能

1、功能位置:零股下單→盤中零股\盤後零股下單

2、說明:新增零股下單功能,將原先零股下單分成"盤中零股"和"

盤後零股"下單按鈕。

3、功能示意圖:

| Or Smart 金庫嬴                                                                                                    | - Smart 赤半歳水 (私々 3.34)[C宝人)[1] (紙貝:C定均) [土刻四歌:C理録] [港設印時,夫叔大提供似型頃 - 「隣猫有型"] ー ロ X |                 |                    |                |              |        |                  |                  |                 |          |                    |                 |                      |            |                      |         |
|----------------------------------------------------------------------------------------------------|-----------------------------------------------------------------------------------|-----------------|--------------------|----------------|--------------|--------|------------------|------------------|-----------------|----------|--------------------|-----------------|----------------------|------------|----------------------|---------|
| 🚹 + * + * c                                                                                                    | 🎒 🛃   證券帳務                                                                        | 「看盤 ▼ 大盤        | ▼ 報價 ▼ 個股          | - 權證 -         | ·技術分析        | ▼ 選股 ▼ | 資訊 • 自訂 •        | ・功能 - 💋 🛛        | 🗾 📑   代碼        |          | - 🤫 🔍 🖑 🎨          | ▶ ③ 盘線工具        | •                    |            |                      |         |
| ⑦ 自選股 (庫)                                                                                                    | 存)上市)上櫃                                                                           | () 興櫃 () 成分     | 股)概念股)             | <b>東囲股 ~</b> 料 | 特別報價)        | 期貨)價   | 差〉指選)股           | 選 / 國際指數         | ) 🕀             | ⑦ / 加權 / | 櫃買) <b>台</b> (電)金) | 櫃/非/摩\          |                      |            |                      | Ð       |
| 自選一                                                                                                    | ÷                                                                                 |                 |                    |                |              |        |                  | 修改               | な商品 欄位          | 台股指數法    | 丘月(一般)(FITX*1)     | 13:00:43        | 14876                | 280 +1     | . <mark>92% 5</mark> | 1□      |
| 商品                                                                                                    | 零股成交  💈                                                                           | 零股漲幅%           | 整零價差               | 買進             | 買進           | 賣出     | 成交               | 漲跌               | 漲幅%             | 15086    |                    |                 |                      |            |                      |         |
| >>台庫金<br>勘判                                                                                                    |                                                                                   |                 | []                 | 19.80          | 19.80        | 19.85  | 19.851           | ▲ 0.20           | +1.02           |          |                    |                 |                      |            |                      |         |
| 台積電                                                                                                    | 336.0=                                                                            | +9.45           | 102.00             | 138.0          | 438.0        | 438.5  | 438.51           | ▲ 6.00           | +1.39           |          |                    |                 |                      |            |                      |         |
| 台視                                                                                                    |                                                                                   |                 |                    | 7.43           | 7.43         | 7.74   | 7.501            | ▲ 0.16           | +2.18           | 14000    |                    |                 |                      |            |                      |         |
| 黑松                                                                                                    | 32.65=                                                                            | 0.00            | 0.05 3             | 32.65          | 32.65        | 32.70  | 32.701           | ▲ 0.05           | +0.15           | 14900    |                    |                 | ۱ ۱                  |            |                      |         |
| 南亞                                                                                                    | 107.5=                                                                            | +9.69           | -26.30             | 81.0<br>60.7   | 81.0<br>60.7 | 60.8   | 60.7-            | ▲ 1.00<br>▲ 1.00 | +1.25           |          |                    |                 |                      |            |                      |         |
| 台泥                                                                                                    | 42.70=                                                                            | +2.15           | -1.45 4            | 11.20          | 41.20        | 41.25  | 41.20            | ▲ 0.20           | +0.49           | 14740    |                    |                 |                      |            |                      |         |
| 亞泥                                                                                                    | 50.7=                                                                             | +9.98           | -9.00 4            | 11.60          | 41.60        | 41.65  | 41.651           | ▲ 0.50           | +1.22           | 14740    |                    |                 |                      |            |                      |         |
| 合化                                                                                                    | 226 54                                                                            | 0.00            | 20.00 3            | 69.1<br>255 0  | 69.1         | 2 6 2  | 修下單              |                  |                 | • ×      |                    |                 |                      |            |                      |         |
| 精材                                                                                                    |                                                                                   | 0.00            | 25.00              | 117.0          | 117.0        | 1      | 鬱運櫃複             | 委託 零股            |                 |          |                    |                 |                      |            |                      |         |
| 瑞儀                                                                                                    |                                                                                   |                 | 1                  | 108.0          | 108.0        | 1      |                  |                  |                 |          |                    |                 |                      |            |                      |         |
|                                                                                                    |                                                                                   |                 |                    |                |              | 證·     | -1020-9800633-   | ※測試帳號※           | 法啓啓             | _        |                    |                 |                      |            | -                    |         |
|                                                                                                    |                                                                                   |                 |                    |                |              |        | 股票代碼             |                  |                 |          | 9:00 10            | :00 11:0        | 0 12                 | :00        | 13:00                |         |
|                                                                                                    |                                                                                   |                 |                    |                |              |        |                  |                  |                 |          |                    |                 |                      |            |                      |         |
| ⑦ (商品盤努 (技術分析 \<br>合届全(5880) 10 PST ▲ 0.20 6441 强 成交 ( 一 一 一 一 一 一 一 一 一 一 一 一 一 一 一 一 一 一                                                   |                                                                                   |                 |                    |                |              |        |                  |                  |                 |          |                    |                 |                      |            |                      |         |
| 合庫金(5880)                                                                                                    | 19.851                                                                            | 0.20 644        | 1張                 | 成交             |              |        | 四油 股數            |                  |                 | 8        | 音严吸號               |                 | 決只力リ                 | 安山市中       | 1月1日                 | ¥       |
| 21.60                                                                                                    |                                                                                   |                 |                    | 漲跌             | 幅            | 2      |                  | • •              | 1 1.7           | 4        | 000-9800633        | 台泥(1101)        | 賣(盤中零)               | ROD        | 45.00                | 99      |
| 21.15                                                                                                    |                                                                                   |                 |                    |                |              | 3      | 夏出 價格            | ÷₹               | 限市源             | 跌平       | 000-9800633        | 東泥(1110)        | 買(盤中零)               | ROD        | 18.00                | 99      |
| 20.65                                                                                                    |                                                                                   |                 |                    | 均價             | Ì            |        | 現沖賣出             | 委託條件 🔣           | D               |          | 000-9800633        | <b>東泥(1110)</b> | 晋(般由索)               | ROD        | 18.00                | gc      |
| 20.15                                                                                                    |                                                                                   |                 |                    | 振幅             |              |        |                  | ,                | _               |          |                    | 未//E(1110)      | ж(ш і <del>ч</del> ) | 000        | 10.00                | 100     |
| 20.15                                                                                                    | A MARTIN                                                                          |                 | manam              | ☞ 估計           | i里<br>·量     |        |                  |                  |                 |          | 000-9800633        | (2334)          | 具                    | ROD        |                      | TOC     |
| 19.65                                                                                                    |                                                                                   |                 | -                  | 内 3            | 4.41         |        |                  |                  |                 |          | 000-9801195        | 台積電(2330)       | 買(盤中零)               | ROD        | 337.50               | 1(      |
| 19.15                                                                                                    |                                                                                   |                 |                    | (18            | 11)          |        |                  | 兵                | 设由              | 页        | 000-9800633        | 台塑(1301)        | 賣                    | ROD        | 跌停                   |         |
| 18.65                                                                                                    |                                                                                   |                 |                    | 2              | 64           |        |                  | i i i            |                 | s i      | 000 9800633        | 公朝(1301)        | =                    | POD        | 88.20                |         |
| 10.05                                                                                                    |                                                                                   |                 |                    | 2              | 93           |        |                  |                  |                 |          | 000-3000033        | 日重(1301)        | <b>A</b>             | ROD        | 00.20                |         |
| 18.15                                                                                                    |                                                                                   |                 |                    | 3              | 42<br>54     |        |                  |                  |                 |          | ₹ 000-9800633      | 台塑(1301)        | 賣                    | ROD        | 88.20                | _       |
| 17.70                                                                                                    |                                                                                   |                 |                    | _              |              | _      |                  |                  |                 |          | 000-9800633        | 環泥(1104)        | 賣                    | ROD        | 18.00                |         |
| 400                                                                                                    |                                                                                   |                 |                    |                |              |        |                  |                  |                 |          | 000-9800633        | 環泥(1104)        | 賣(盤中霯)               | ROD        | 18 00                | 1(      |
| 400                                                                                                    |                                                                                   |                 |                    |                |              |        |                  |                  |                 |          |                    | () #8(1101)     |                      |            | 107.50               | _       |
| 200                                                                                                    |                                                                                   |                 |                    |                |              |        |                  |                  |                 |          | 000-9800633        | 台塑(1301)        | 頁                    | ROD        | 107.50               | ~       |
|                                                                                                    |                                                                                   | a i             | 1                  |                |              |        |                  |                  |                 | <        |                    |                 |                      |            |                      | >       |
| O Hole                                                                                                    | suted to a distribution.                                                          | مر الله بالي    | يو هريد الدينين ال |                |              |        |                  |                  |                 | 家會       | <b>各 つ 見</b> 更     | 透明 月月月日         |                      |            |                      | ^       |
| 9:00                                                                                                    | 10:00 11                                                                          | 1:00 12:        | 00 13:00           |                | 夏(明細):       | 分價表)分  | 價圖入分量表入          | 支撐壓力、最           | <u></u> < > > @ | and      | トートーの砂酸            | 物質インジェ          | EC-                  |            |                      | ~       |
| T test and test                                                                                                    | a 一表 塗 1000 0                                                                     | 000622 XX88113v | - 15// Beach       | œ a⊧           | 一志山          | ┏ 琅沖南  | 0 <del>1</del> 8 |                  |                 |          |                    | 個股這             | 資訊 銀行餘               | 溶貞         |                      | ×       |
| <u><u><u></u><u></u><u></u><u></u><u></u><u></u><u></u><u></u><u></u><u></u><u></u><u></u><u></u><u></u><u></u><u></u><u></u><u></u></u></u> |                                                                                   |                 |                    |                |              |        |                  |                  |                 |          |                    |                 |                      |            |                      |         |
| × 盤中零股                                                                                                    |                                                                                   |                 |                    |                |              |        |                  |                  |                 |          |                    |                 |                      |            |                      |         |
| *********                                                                                                    |                                                                                   |                 |                    | ,              |              | ,      |                  | ,                |                 |          |                    |                 |                      | +2/25 [] 5 |                      | 2 22 42 |

(六)委託查詢新增盤中/後零股的類別

1、功能位置:委託查詢→新增"盤中零股/盤後零股"顯示的類別。

- 2、說明:客戶可由委託查詢的類別來區分是委託盤中或盤後零股。
- 3、功能示意圖:

| 🧐 Smart 釜周           | - 2011年111年1月時、1234-01-2411月1日1日には11月1日1日には11月1日1日には11日日に11日日日に11日日日に11日日日に11日日日に11日日日に11日日日に11日日日に11日日日に11日日日に |             |             |                 |           |       |                                                                    |             |                  |                 |          |                |              |                    |          |                      |    |
|----------------------|----------------------------------------------------------------------------------------------------|-------------|-------------|-----------------|-----------|-------|--------------------------------------------------------------------|-------------|------------------|-----------------|----------|----------------|--------------|--------------------|----------|----------------------|----|
| 者 + * +              | - 🎒 🛃 🔡 證券帳務                                                                                                    | δ 看盤 ▼ 大盤   | ▼ 報價 ▼ 個歴   | 殳 - 權證 -        | 技術分析      | ▼選股▼  | 資訊 -                                                               | 自打・ス        | 力能 🎽 🌽 🛛         | 📩 📊 代碼          |          | - 🍓 🛇 🖑 🚱      | ▶ ③ 畫線工具     | •                  |          |                      |    |
| ⊙ / 自選股 \            | (庫存)上市)上櫃                                                                                                    | () 興櫃 () 成分 | 股)概念股)      | 集團股)幣           | 寺別報價 〉    | 期貨)價  | 皇 〉 指護                                                             | 1)股選        | ) 國際指數           | r) 🕀            | √加權      | 櫃買(台(電)金)      | (櫃)非)摩∖      |                    |          |                      | æ, |
| 自選一                  | *                                                                                                    |             |             |                 |           |       |                                                                    |             | 修改               | 如商品 欄位          | 台股指數     | 近月(一般)(FITX*1) | 13:00:43     | 14876 🌡 🔺          | 280 +1   | . <mark>92%</mark> 5 | 1□ |
| 商品                   | 零股成交                                                                                                    | 零股漲幅%       | 整零價差        | 買進              | 買進        | 賣出    | J                                                                  | 戎交          | 漲跌               | 漲幅%             | 15086    |                |              |                    |          | -                    |    |
| >>合庫金                |                                                                                                    |             |             | 19.85           | 19.85     | 19.90 | 19.9                                                               | )0s         | ▲ 0.25           | +1.27           |          |                |              |                    |          |                      |    |
| <u>劉凱</u>            |                                                                                                    | +0.77       | 102 50      | 73.5            | /3.5      | /3./  | /3                                                                 | .5s         | ▲ 2.20<br>▲ 7.00 | +3.09           |          |                |              |                    |          |                      |    |
| 台視                   |                                                                                                    | 13.77       | 102.50      | 7.21            | 7.21      | 7.57  | 7.5                                                                | 50=         | ▲ 0.16           | +2.18           |          |                |              | N                  |          |                      |    |
| 黑松                   | 32.65=                                                                                                    | 0.00        | 0.05        | 32.90           | 32.90     | 32.95 | 32.9                                                               | )0s         | ▲ 0.25           | +0.77           | 14900    |                |              | 1                  | ,        |                      |    |
| 台塑                   | 107.5=                                                                                                    | +9.69       | -26.30      | 81.1            | 81.1      | 81.2  | 81                                                                 | .2s         | <b>▲ 1.20</b>    | +1.50           |          |                |              |                    |          |                      |    |
| 用印<br>公司             |                                                                                                    | 15.26       | 2.60        | 60.8            | 60.8      | 60.9  | 60                                                                 | .9s         | ▲ 1.20           | +2.01           |          |                |              |                    |          |                      |    |
| 市泥                   | 44.00=                                                                                                    | +5.26       | -2.60       | 41.35           | 41.35     | 41.40 | 41.4                                                               | iUs<br>ROc  | ▲ 0.40<br>▲ 0.65 | +0.98           | 14748    |                |              |                    |          |                      |    |
| 台化                   |                                                                                                    | . 5150      |             | 69.2            | 69.2      | 69.4  | 69                                                                 | .4s         | ▲ 0.90           | +1.31           |          |                |              |                    |          |                      |    |
| 國巨                   | 327.01                                                                                                    | +0.15       | 28.50       | 355.5           | 355.5     | 356.0 | 355                                                                | .5s         | <b>▲ 1.00</b>    | +0.28           |          |                |              |                    |          |                      |    |
| 精材                   |                                                                                                    |             |             | 117.0           | 117.0     | 117.5 | 117                                                                | .0s         | ▲ 0.50           | +0.43           | 14596    |                |              |                    |          |                      |    |
| T而lot                |                                                                                                    |             |             | 108.5           | 108.5     | 109.0 | 108                                                                | .55         | 0.00             | 0.00            |          |                |              |                    |          |                      |    |
|                      |                                                                                                    |             |             |                 |           |       |                                                                    |             |                  |                 | 14523    | 9.00 10        | .00 11.      | 10 12              | 00       | 13.00                |    |
|                      |                                                                                                    |             |             |                 |           |       |                                                                    |             |                  |                 | ( 委託     | 成交 ( 庫存 ) 新聞 ) | 選股 / 大盤 / 綱  | 投「僧莲」              |          | 10100                | Ð  |
|                      |                                                                                                    |             |             |                 |           |       |                                                                    |             |                  |                 |          | 00633-※測試帳號※號  | (啓 ▼ 更新 選    | 取っ 刪除 🔳            | 風格       |                      |    |
| ▼ / 商品盗努<br>今庸全(588) |                                                                                                    | 0 35 707    | 7進          | इंट्रेटर्ट      |           | 1     | 0.00                                                               | 店問          |                  | 12.20.00        | ~        | 客戶帳號           |              | <br>類別             |          | 價格                   |    |
| 日本立(Joot             | <u></u>                                                                                                    | 10.25 787   | <b>7</b> JR | 漲跌              |           |       | 0.25                                                               | 單量          |                  | 13.30.00        |          |                |              |                    | SCROW(11 |                      | ~  |
| 21.00                |                                                                                                    |             |             | 漲跌)<br>同一       | 幅         | +1.   | 27%                                                                | 總量          |                  | 7877            |          | 000-9800633    | 台泥(1101)     | 賣(盤甲苓)             | ROD      | 37.65                | 24 |
| 21.15                |                                                                                                    |             |             | <b>前尚</b><br>最低 |           | 1     | 9.90                                                               | 昨重          |                  | 4562            |          | 000-9800633    | 台泥(1101)     | 賣(盤中零)             | ROD      | 37.65                | 77 |
| 20.65                |                                                                                                    |             |             | 均價              |           |       | 9.83                                                               | 開盤          |                  | 19.75           |          | 000-9800633    | 台泥(1101)     | 晋(般山索)             | ROD      | 45.95                | 75 |
| 20.15                |                                                                                                    |             |             | 振幅              |           | 4     | 1.02                                                               | 成交值         |                  | 1.56億           |          |                |              | m                  |          |                      |    |
| 20.15                |                                                                                                    |             |             | →<br>// 估計:     | 重量        |       | 2186                                                               | ット強重<br>本益比 |                  | 5588            | 日間改      | 000-9800633    | 台積電(2330     | 頁(盛後苓)             | ROD      | 337.50               |    |
| 19.65                |                                                                                                    |             | -           | 内 2             | 8.12      |       |                                                                    |             |                  | 外 <b>71.88%</b> |          | 000-9800633    | 台泥(1101)     | 買(盤中零)             | ROD      | 45.95                | 99 |
| 19.15                |                                                                                                    |             |             | (24)            | 15)       |       | 買進                                                                 | 賣出          | _                | (3670)          |          | 000-9800633    | 中韮(5403)     |                    | ROD      | 13.80                |    |
| 10.55                |                                                                                                    |             |             | 2               | 47<br>25  |       | 19.85                                                              | 19.90       |                  | 562             |          | 000 0000000    | + ** (5 402) | ~<br>+             |          | 12.00                | _  |
| 18.05                |                                                                                                    |             |             | 5               | 30        |       | 19.75                                                              | 20.00       |                  | 1956            |          | 000-9800633    | 中非(5403)     | 買                  | ROD      | 13.80                |    |
| 18.15                |                                                                                                    |             |             | 8               | 75        |       | L9.70                                                              | 20.05       | 1.               | 184             |          | 000-9800633    | 台泥(1101)     | 買(盤中零)             | ROD      |                      | Ē  |
| 17.70                |                                                                                                    |             |             | _ ^             | 30        |       | 19.05                                                              | 20.10       |                  | 234             |          | 000-9800633    | 台泥(1101)     | 買(盤中零)             | ROD      | 45.95                | 1  |
|                      |                                                                                                    |             |             |                 |           |       |                                                                    |             |                  |                 |          | 000 0000000    |              |                    | DOD      | 45.05                | _  |
| 1000                 |                                                                                                    |             |             |                 |           |       |                                                                    |             |                  |                 |          | 000-9800633    | 台泥(1101)     | 貝(盔甲笭)             | ROD      | 45.95                |    |
|                      |                                                                                                    |             |             |                 |           |       |                                                                    |             |                  |                 |          |                |              |                    |          |                      | -  |
| 500                  |                                                                                                    |             |             |                 |           |       |                                                                    |             |                  |                 | <        |                |              |                    |          |                      | >  |
|                      |                                                                                                    | a           | 1           | 4               |           |       |                                                                    |             |                  |                 | 375 4    |                | 季田           |                    |          |                      | ~  |
| 9:0                  | 0 10:00 1                                                                                                    | 1:00 12:    | 00 13:0     |                 | ■ /明細 \ - | 分價表\分 | ■<br>日<br>日<br>日<br>日<br>日<br>日<br>日<br>日<br>日<br>日<br>日<br>日<br>日 | ■ ~ ~ 本     | 「揣摩力」。最          |                 | 7        | 丰义勿类           | 利识           | 西己                 |          |                      | ~  |
|                      |                                                                                                    |             | 1010        |                 |           |       |                                                                    |             |                  |                 |          |                |              | 494.07   A14.07 11 | en 1     |                      |    |
| 下 證 興                | 複零 證-1020-9                                                                                                    | 800633-※測訂  | 罅號※張▼       | 買進              | 賣出        | □ 現沖賣 | 出                                                                  |             |                  |                 |          |                | 個股           | 貧訊 銀行餘             | 額        |                      |    |
| 100 min 777 0        |                                                                                                    |             | All allet   |                 |           |       |                                                                    |             |                  |                 | and and  |                | 万            | ᇗᄔᆛᅝᇾ              | 学形       | í                    |    |
| × <sup>  溫中零 </sup>  | g <b>⊻ 現</b> ĝ                                                                                                  | 券           | 156馬        |                 |           | 股數    |                                                                    | ▲ 置格        | 5                | <u>う」</u> 限     | <u> </u> |                | 立即下重         | MD.                |          |                      |    |

(七)成交回報新增盤中/後零股的類別

1、功能位置:成交回報→新增"盤中零股/盤後零股"顯示的類別。

- 2、說明:客戶可由成交回報的類別來區分是委託盤中或盤後零股。
- 3、功能示意圖:

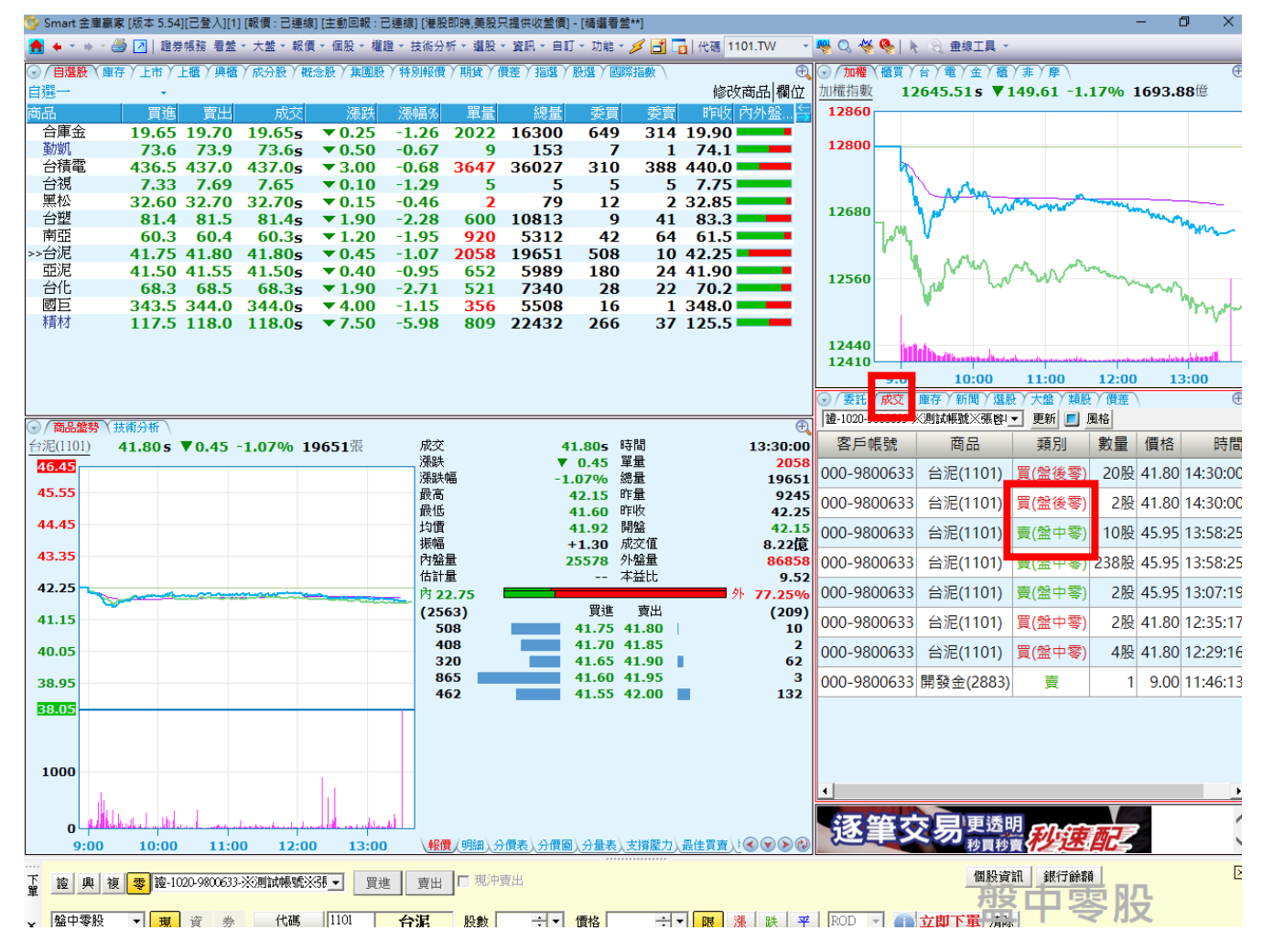

客服電話: (02)2752-5050 合作金庫證券股份有限公司 版權所有 Copyright © Taiwan Cooperative Securities All Rights Reserved.

(八)自選股新增盤中零股的報價

1、功能位置:欄位→零股欄位→加入選擇報價欄位。

2、說明:客戶可由自選股功能查詢,新增零股欄位,查詢盤中零股報

價。

3、功能示意圖:

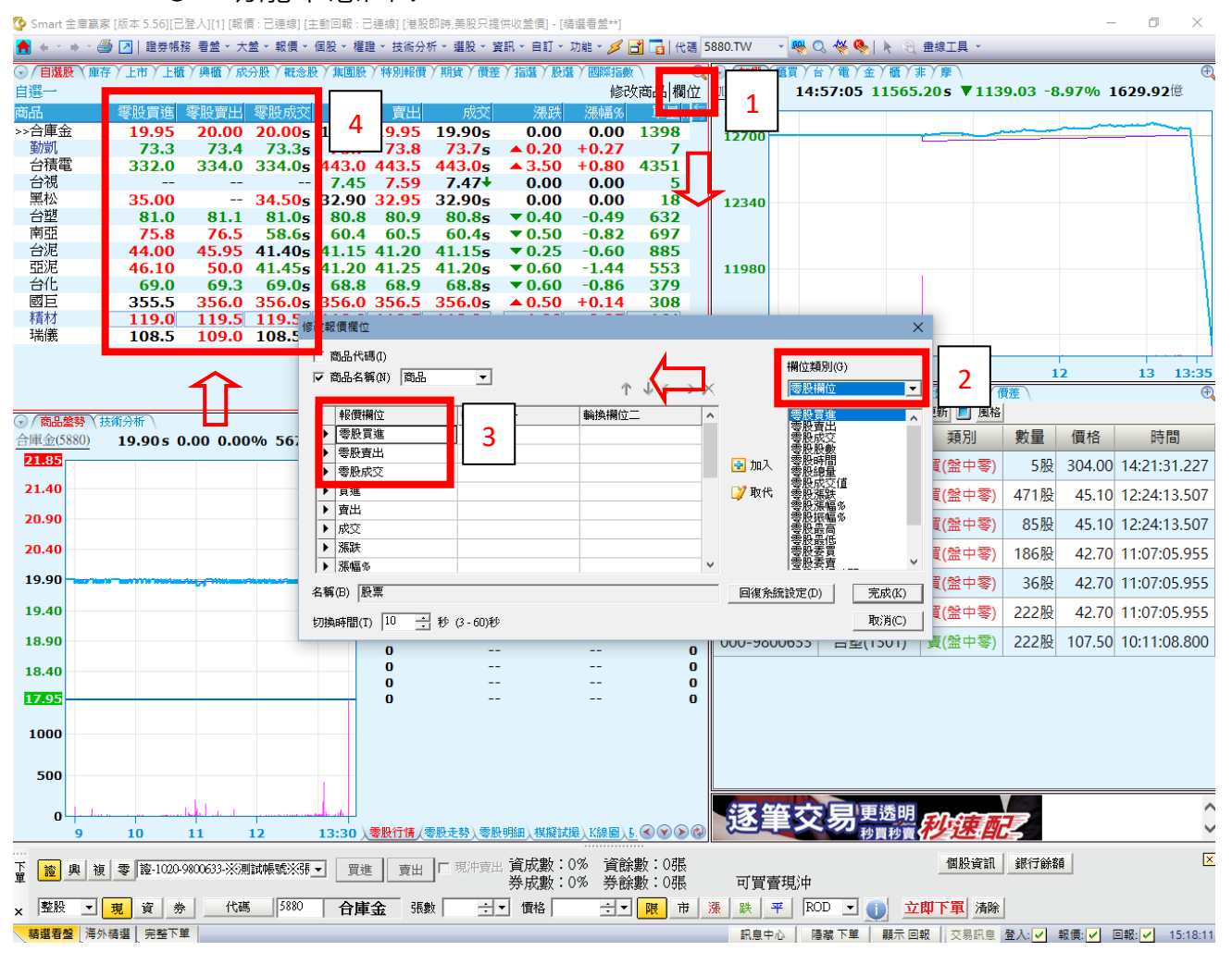

客服電話: (02)2752-5050 合作金庫證券股份有限公司 版權所有 Copyright © Taiwan Cooperative Securities All Rights Reserved.

(九)商品盤勢新增盤中零股的報價/走勢/明細

1、功能位置:商品盤勢→新增零股行情/走勢/明細揭示。

2、說明:客戶可由商品盤勢的零股行情/走勢/明細功能查詢盤中零股

的報價、走勢及明細資料。

3、功能示意圖:

| 🍄 Smart 金盾      | 車嬴家 [版本 5.56][己:       | 登入][1] [報(   | 頁:已連線][由 | :動回報:    | :已連線] [港版        | 記時,美股只提           | 供收營價]-        | [精選看                                       | '盤**]  |          |                         |              |             |             |          | -        | ٥      | ×        |
|-----------------|------------------------|--------------|----------|----------|------------------|-------------------|---------------|--------------------------------------------|--------|----------|-------------------------|--------------|-------------|-------------|----------|----------|--------|----------|
| 📤 + * +         | - 🎒 🗾 🔡 證券帳務           | § 看盤 ▼ 大     | 盤▼報價▼    | 個股・材     | 瞿證 ▼ 技術分         | 析・邏股・調            | 観・自訂・         | * 功能                                       | - 考 📑  | 📑   代碼 5 | 880.TW                  | - 🍓 🤇        | 🤉 👋 🎨   🦌 🕄 | 畫線工具 ▼      |          |          |        |          |
| ⑦ (自選股)         | (庫存)上市)上櫃              | (興櫃)成        | 分股 / 概念版 | と、集團     | 投〉特別報價           | 〉期貨〉價差            | / 指選 / 股      | 選)回                                        | 國際指數   | Ð        | <ul> <li>/加權</li> </ul> | 「櫃買)」        | 計画が金が櫃がま    | 厚           |          |          |        | Ð        |
| 自選一             | · · · ·                |              |          |          |                  |                   |               |                                            | 修改商    | 品欄位      | 加權指數                    | 14:          | 57:05 11551 | .07s ▼11    | 53.16 -9 | .08% 1   | 629.9  | 2億       |
| 商品              | 零時冒進                   | 零股曺出         | 零股成交     | 冒袖       | <b>主 曹出</b>      | 成交                | 3             | - 長鉄                                       | 漲幅%    | 6 單量生    | 12840                   |              |             |             |          |          |        |          |
| >>合庫金           | 19.95                  | 20.00        | 20.005   | 19.9     | 0 19.95          | 19.90s            | 0.            | .00                                        | 0.00   | 013      | 12700                   |              |             |             |          |          | ~~~~   | ~        |
| 勤凱              | 73.3                   | 73.4         | 73.3s    | 73.      | 7 73.8           | 73.7s             | <b>▲</b> 0.   | 20                                         | +0.27  | 7 7      | 12/00                   |              |             |             |          |          |        |          |
| 台積電             | 333.0                  | 334.0        | 334.0s   | 443.     | 0 443.5          | 443.0s            | <b>▲</b> 136. | .00                                        | +44.30 | )43      |                         |              |             |             |          |          |        | - 11     |
| 台視              |                        |              |          | 7.4      | 5 7.59           | 7.47+             | 0.            | .00                                        | 0.00   | D 5      |                         |              |             |             |          |          |        | - 11     |
| 黑松              | 32.65                  |              | 32.65s   | 32.9     | 0 32.95          | 32.90s            | 0.            | .00                                        | 0.00   | D 18     | 12340                   |              |             |             |          |          |        |          |
| 台盟              | 81.0                   | 81.1         | 81.0s    | 80.      | 8 80.9           | 80.8s             | ▼0.           | .40                                        | -0.49  | 9 632    |                         |              |             |             |          |          |        | - 11     |
| 用印              | 75.8                   | 76.5         | 58.65    | 60.      | 4 60.5           | 60.4s             | <b>v</b> 0.   | .50                                        | -0.82  | 2 697    |                         |              |             |             |          |          |        | - 11     |
| 一方形し            | 45.00                  | 45.95        | 42.005   | 41.1     | 5 41.20          | 41.155            | <b>v</b> 0.   | 25                                         | -0.60  | 1 665    | 11090                   |              |             |             |          |          |        | - 11     |
| 金化              | 40.10                  | 50.0<br>60.2 | 60.0c    | 41.2     | 0 41.25          | 69.90             | ¥ 0.          | 60                                         | -0.96  | 5 270    | 11900                   |              |             |             |          |          |        | - 11     |
| 威丘              | 355.5                  | 356.0        | 356.0c   | 356      | 0 356 5          | 356.0c            | ▲ 29          | 50                                         | +9.04  | 1 308    |                         |              |             |             |          |          |        | - 1      |
| 精材              | 119.0                  | 119.5        | 119.5    | 118.     | 0 118.5          | 118.05            | ▲ 1.          | .00                                        | +0.85  | 5 161    |                         |              |             |             |          |          |        | 1        |
| 瑞儀              | 108.5                  | 109.0        | 108.55   | 108.     | 0 108.5          | 108.05            | ▼ 0.          | 50                                         | -0.46  | 5 204    | 11620                   |              |             |             |          |          |        |          |
|                 |                        |              |          |          |                  |                   |               |                                            |        |          | 11490                   |              |             |             |          |          |        |          |
|                 |                        |              |          |          |                  |                   |               |                                            |        |          |                         | 8:45         | 10          | 11          | 1        | 2        | 13     | 13:35    |
|                 | _                      |              |          |          |                  |                   |               |                                            |        |          | ⑦ (委託)                  | 成交           | (新聞) 選股)    | 大盤(類股)      | 價差       | -        |        | Ð        |
|                 |                        |              |          | _        |                  |                   |               |                                            |        |          | 證-1020-9                | 800633-※     | 測試帳號※張啓!▼   | 更新 📃 風相     | 客        |          |        |          |
| () / 商品盤勞       | 5 \ 支御分析 \             |              |          | 107      | 今年今/7000         | 雨机台店              |               |                                            |        | e.       | 安らの                     | hE 异植        | 商品          |             | 動昌       | 価枚       | RŤ     | 問        |
| î               | 19.905 0               | .00 0.00     | 0% 5676  | तर       | 百興金(5880<br>日期   | / 夸胶门谓<br>2020/10 | 1/07 献衣       | 姑問                                         |        |          | BP                      | PDR 51/12    |             | 天見力」        | 文里       | 1月1日     | 64     | neu      |
| 21.85           |                        |              |          |          | 山気               | 2020/10           | ,001 漲跌       | ter en en en en en en en en en en en en en |        | 0.00     | 000-98                  | 00633        | 台積電(2330)   | 買(盤中零       | ) 5股     | 304.00   | 14:21: | 31.227   |
| 21.40           |                        |              |          |          | 成交股數             |                   | 0 漲跌          | Na                                         |        | 0.00%    | 000.00                  | 00622        | 公记(1101)    | 四/船市委       | 471 RL   | 45.10    | 12.24  | 12 507   |
|                 |                        |              |          |          | 總成交股數            |                   | 0 最高          | 5                                          |        |          | 000-96                  | 00055        |             | 貝(盆中令)      | ) 4/1/2  | 45.10    | 12.24. | 15.507   |
| 20.90           |                        |              |          |          | 整零價差             | -                 | 0.10 最低       | 5                                          |        |          | 000-98                  | 00633        | 台泥(1101)    | 買(盤中零       | ) 85股    | 45.10    | 12:24: | 13.507   |
| 20.40           |                        |              |          |          | 整股成交             | 19                | .90s 昨收       | र                                          |        | 20.00    | 000.00                  | 00600        |             | m (60 ± 75) | 100.00   | 40.70    | 44.07  | 05.055   |
| 20.40           |                        |              |          |          | 1與1%1112日<br>討場價 |                   | 討提            | 副左眼                                        |        |          | 000-98                  | 00633        | 台池(1101)    | 貝(盆中苓       | ) 186版   | 42.70    | 11:07: | 05.955   |
| 19.90           |                        |              | -        |          | 試撮量              |                   | 0             |                                            |        |          | 000-98                  | 00633        | 台泥(1101)    | 買(盤中零       | ) 36股    | 42.70    | 11:07: | 05.955   |
| 10.10           |                        |              |          |          | 內 0.00%          |                   |               |                                            |        | 100.00%  |                         |              |             |             | 0.000    | 40.70    | 44.07  |          |
| 19.40           |                        |              |          |          | (0)              | 買進                | 5             | 賣出                                         |        | (0)      | 000-98                  | 00633        | 台泥(1101)    | 頁(盤甲苓       | ) 222股   | 42.70    | 11:07: | 05.955   |
| 18.90           |                        |              |          |          | 0                | 19.95             | 5             | 20.0                                       | 0      | 0        | 000-98                  | 00633        | 台塑(1301)    | 賣(盤中零       | ) 222股   | 107.50   | 10:11: | 08.800   |
|                 |                        |              |          |          | 0                |                   |               | -                                          | -      | 0        |                         |              |             |             | /        |          |        |          |
| 18.40           |                        |              |          |          | 0                |                   |               |                                            | -      | 0        |                         |              |             |             |          |          |        |          |
| 17.95           |                        |              |          |          | ō                |                   | -             | -                                          | -      | Ō        |                         |              |             |             |          |          |        |          |
|                 |                        |              |          |          |                  |                   |               |                                            |        |          |                         |              |             |             |          |          |        |          |
| 1000            |                        |              |          |          |                  |                   |               |                                            |        |          |                         |              |             |             |          |          |        |          |
|                 |                        |              |          |          | <b>_</b>         |                   |               |                                            |        |          |                         |              |             |             |          |          |        |          |
| 500             |                        |              |          |          |                  |                   |               |                                            |        |          |                         |              |             |             |          |          |        |          |
|                 |                        |              |          |          |                  |                   |               |                                            |        |          |                         |              |             |             |          |          |        | _        |
| 0               | المتنصب ومراجع المتناك | المتلك المكا |          | - le alt |                  |                   |               |                                            |        |          | 家會                      | 省六           | : 旦更透明      | -           |          |          |        | ^        |
| 9               | 10                     | 11           | 12       | 13:30    | 、零股行情、           | 零股走勢〉零團           | り細関擬語         | 試撮 \ K                                     | 線圖)。   |          | 200                     | Ε×           | 利潤砂賣        | 杪速唱         |          |          |        | ~        |
|                 |                        |              |          |          |                  |                   |               |                                            |        |          |                         |              |             |             | 1        |          |        |          |
| 「 2000 単        | 複零 證-1020-9            | 9800633-※漢   | 試帳號※閉    | 1 頁      | 進 賣出             | □ 現沖賣出            | 貧成數           | :0%                                        | 資餘數    | 1:0張     |                         | HTHOJ.       |             | 個股資計        | し 銀行餘額   | <u>A</u> |        | ×        |
| +               |                        |              |          |          |                  |                   | 一旁成數          | . 0%                                       | 旁蘇數    | 1.0银     | 可買                      | <b>冒</b> 現/中 |             |             |          |          |        |          |
| × <sup>整股</sup> |                        | 代碼           | 5880     | 合        | 車金 張             | 數 📃               | ▼ 價格          |                                            | ÷• •   | 限市       | 漲跌                      | 7 RC         | D 🗹 🕕 並     | 即下軍 清       | 余        |          |        |          |
| 精選看盤            | 海外精選 完整下單              | 2            |          |          |                  |                   |               |                                            |        |          | 訊車中                     |              | 藏下單 顧示 回    | 報 交易訊車      | 登入:▼     | 報價: ✔ 『  | □報: 🗸  | 15:28:39 |
|                 |                        |              |          |          |                  |                   |               |                                            |        |          |                         |              |             |             |          |          |        |          |

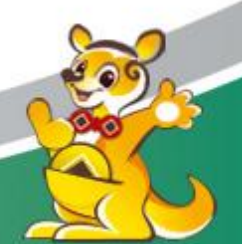

(十)商品盤勢新增整股和盤中零股一起的走勢

- 功能位置:商品盤勢→滑鼠右鍵→設定→顯示整零價差/顯示零股 走勢。
- 2、說明:客戶在商品盤勢的整股行情走勢上比對盤中零股走勢和整股 和零股價差資料。
- 3、功能示意圖:

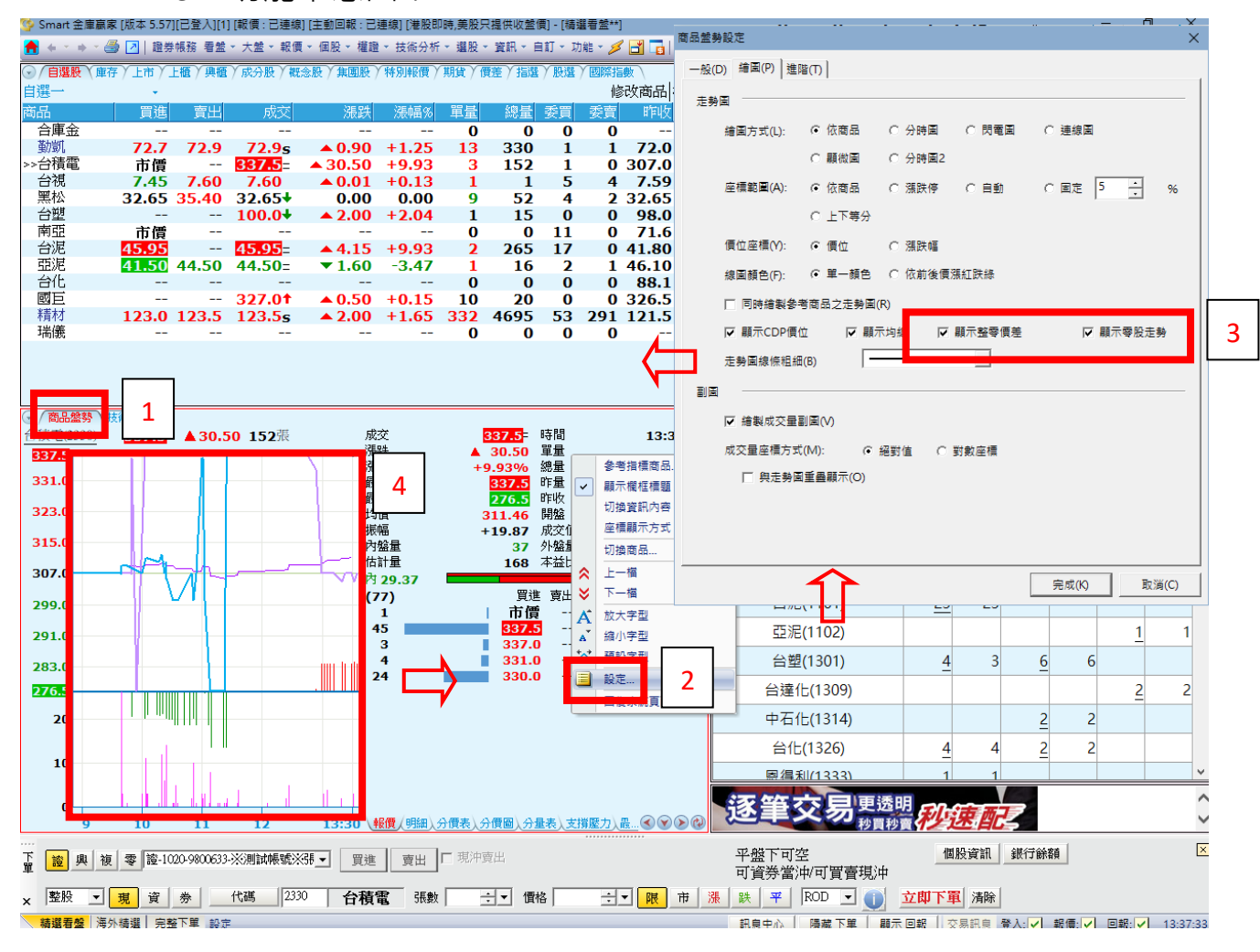

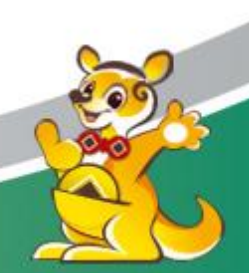

(十一)委託確認視窗(下單/成交/刪單)新增盤中零股的盤別

1、功能位置:立即下單→委託確認視窗。

2、說明:客戶下單後可由委託確認視窗(下單/成交/刪單)功能確認是

否委託的是盤中零股的股票。

3、功能示意圖:

| 😳 Smart 金盾  | Smart 金庫赢家 (版本 5.56)[已登入][1] (戰價 : 已連線) [主動回戰 : 已連線) (港股延速,美股只提供收盤價) - 「積謹看盤*) — 〇 × |                |          |            |                    |            |                      |                         |            |          |                           |              |                     |           |            |            |         |
|-------------|--------------------------------------------------------------------------------------|----------------|----------|------------|--------------------|------------|----------------------|-------------------------|------------|----------|---------------------------|--------------|---------------------|-----------|------------|------------|---------|
| 者 + * +     | - 🎒 📝   證券帳表                                                                         | 務 看盤 - 大       | 盤 - 報價 - | 個股 - 權     | 證 - 技術分            | 析・選股・資     | R - 自訂 - 功能          | - 🥖 📑 🖬                 | 代碼 1       | 101.TW - | · 🧠 🛇 🖑 🎨                 | k (8         | 畫線工具 ▼              |           |            |            |         |
| ⑦ (自選股)     | 庫存/上市/上櫃                                                                             | ()興櫃)成         | 分股)概念版   | とく 集画服     | 〉特別報價              | )期貨) 價差    | 指選(股選)               | 國際指數                    | Ð          |          | 買/台/電/金                   | Υ <b>Æ</b> Υ | 非)摩∖                |           |            |            | Ð       |
| 自選一         | •                                                                                    |                |          |            |                    |            |                      | 修改商品                    | 欄位         | 加權指數     | 14:57:05 1                | 155          | l.07s ▼11           | 53.16 -   | 9.08%      | 1629.92    | 意       |
| 商品          | 零股買進                                                                                 | 零股賣出           | 零股成交     | 買進         | 賣出                 | 成交         | 漲跌                   | 漲幅% 🛙                   | 軍量与        | 12840    |                           |              |                     |           |            |            |         |
| 合庫金         | 19.95                                                                                | 20.00          | 19.20s   | 19.90      | 19.95              | 19.90s     | 0.00                 | 0.001                   | 3          | 12700    |                           | ~~           |                     |           |            |            | ~       |
| 判別し         | 73.3                                                                                 | 224.0          | /3.3s    | /3./       | /3.8               | /3./s      | ▲ 0.20<br>▲ 126.00   | +0.27                   | · /        |          |                           |              |                     |           |            |            | - 1     |
| 台視          |                                                                                      |                | 512.05   | 7.45       | 7.59               | 7.47       | 0.00                 | 0.00                    | 5          |          |                           |              |                     |           |            |            |         |
| 黑松          | 30.00                                                                                |                | 30.00s   | 32.90      | 32.95              | 32.90s     | 0.00                 | 0.00                    | 18         | 12340    |                           |              |                     |           |            |            | -       |
| 台塑          | 81.0                                                                                 | 81.1           | 78.8s    | 80.8       | 80.9               | 80.8s      | ▼0.40                | -0.49 6                 | 532        |          |                           |              |                     |           |            |            | - 11    |
| 用印          | /5.8                                                                                 | /6.5           | 58.6s    | 60.4       | 41.20              | 60.4s      | ▼0.50                | -0.82 6                 | 097<br>005 |          |                           |              |                     |           |            |            | - 11    |
|             | 46.10                                                                                | 45.00          | 41.45s   | 41.20      | 41.25              | 41.13s     | ▼ 0.23               | -1.44 5                 | 53         | 11980    |                           |              |                     |           |            |            | -1      |
| 台化          | 69.0                                                                                 | 69.3           | 69.0s    | 68.8       | 68.9               | 68.8s      | ▼0.60                | -0.86 3                 | 379        |          |                           |              |                     |           |            |            | 1       |
| 國巨          | 355.5                                                                                | 356.0          | 356.0s   | 356.0      | 356.5              | 356.0s     | <b>A 29.50</b>       | +9.04 3                 | 308        |          |                           |              |                     |           |            |            | 1       |
| 村材<br>1労(素) | 119.0                                                                                | 119.5          | 119.5s   | 118.0      | 118.5              | 118.0s     | ▲ 1.00<br>▼ 0.50     | +0.85 1                 | 61         | 11620    |                           |              |                     |           |            |            | 1       |
| 2051001-505 | 108.5                                                                                | 109.0          | 106.55   | 108.0      | 108.5              | 108.05     | • 0.50               | -0.40 2                 | 204        | 11010    | filmon                    |              |                     |           |            |            | Ju.     |
|             |                                                                                      |                |          | 委託確認       | [下單]               |            |                      |                         |            |          |                           | $\times$     | 11                  |           | 12         | 13         | 13:35   |
|             |                                                                                      |                |          |            | h                  |            | A 17 MER AND AND     |                         |            |          | Andrew Andrew 11 at Andre |              | 大盤(類股)              | 價差        |            |            | Ð       |
| → / 商品般想    | 技術分析                                                                                 |                |          |            | 證-1020-980         | 」633-※測試帳號 | ※張啓啓                 |                         |            |          | 第1筆/共1筆                   | -            | 更新 📃 風相             | 各         |            |            |         |
| 台泥(1101)    | 41.15s ▼(                                                                            | 0.25 -0.6      | 50% 134  | 頁          | 2020/10/07<br>般由禿詳 |            |                      | 台泥(1                    | 101)       |          |                           |              | 類別                  | 數量        | 價格         | 時間         | -       |
| 45.50       |                                                                                      |                | _        |            |                    |            |                      |                         |            |          |                           | -            | 晋(慰由索)              | 5股        | 304.00     | 14-21-31   | 227     |
| 44.55       |                                                                                      |                |          |            |                    | 盤中零日       | ÷                    |                         | 50         | )股       | 41.15元                    |              |                     | 40680     | 00.00      | 40.07.00   |         |
|             |                                                                                      |                |          | 進          | 預估成本               |            |                      | 2,07                    | 7          |          |                           |              | 頁(盔甲笭)              | 106股      | 98.00      | 13:07:23.: | 524     |
| 43.50       |                                                                                      |                |          |            | 訊息                 |            |                      |                         |            |          |                           | -            | 買(盤中零)              | 471股      | 45.10      | 12:24:13.5 | 507     |
| 42.45       |                                                                                      |                |          |            |                    |            |                      |                         |            |          |                           | -            | 買(盤中零)              | 85股       | 45.10      | 12:24:13.9 | 507     |
| 41.40       |                                                                                      |                |          | _          |                    |            |                      |                         |            | 確定送      | 出取消                       |              | 晋(盤中零)              | 5股        | 107.50     | 11:26:15.9 | 949     |
| 40.35       |                                                                                      |                |          | 1          | 3 <b>18.26%</b>    | 0          |                      | 21 37                   | ./4%       | 000 9800 | 622 42 (11                | 01)          | 四(般山豪)              | 26.80     | 42.70      | 11.07.05   | 255     |
| 10155       |                                                                                      |                |          | 1          | 16636)             | 44         | 〔進  賣出<br>60   45 00 |                         | 1432)      | 000-5000 | 0000 E/E(11               | 01)          | 頁(血干寧)              | 50/1×     | 42.70      | 11.07.05.  | ,55     |
| 39.30       |                                                                                      |                |          |            | 2029               | 42.        | 00 45.95             |                         | 1421       | 000-9800 | 633 台泥(11                 | 01)          | 買(盤中笭)              | 222股      | 42.70      | 11:07:05.9 | 955     |
| 38.25       |                                                                                      |                |          |            | 3                  | 41.        | 95<br>85             |                         | 0          | 000-9800 | 633 台泥(11                 | 01)          | 買(盤中零)              | 186股      | 42.70      | 11:07:05.9 | )55     |
| 37.30       |                                                                                      |                |          |            | 13580              | 41.        | 80                   |                         |            | 000-9801 | 195 台泥(11                 | 01)          | 賣(營 委託回報            | R.        |            | 關閉全        | eβ ×    |
|             |                                                                                      |                |          |            |                    |            |                      |                         |            | 0 0-9801 | 195 台泥(11                 | 01)          | 夏(2) 6              |           |            | [1]        | 編]      |
|             |                                                                                      |                |          |            |                    |            |                      |                         |            | 000 001  | 105 公元(11                 | 01)          | m (8                | 訊息時間:     | 15:43:23.3 | 01         |         |
| 500         |                                                                                      |                |          |            |                    |            |                      |                         |            | 000-5-01 | 195 呂池(11                 | 01)          | 覃(音 委託)             | 成功        |            |            | $\leq$  |
|             |                                                                                      | at 1           |          |            |                    |            |                      |                         |            | 000 000  | 0E <u>∠A3₽/11</u>         | 01)          | <u>憲(</u> 會) 證-1020 | 0-9800633 | -※測試帳题     |            | 021     |
| 0 4         | لغمي الأجرا العاما العر                                                              | فل عالله ما ته | 4        |            |                    |            |                      |                         |            | 逐筆       | <b>交易</b> 更               | 透明           | 夏 買(盤中)             | 零)R D 台   | 泥(1101)5   | 0股 41.15元  |         |
| 9           | 10                                                                                   | 11             | 12       | 13:30 )    | 零股行情人              | 零股走勢人零股明   | 明細人模擬試撮人             | <u>K線圖) [].</u> (3) (9) | O D C      | · ····   |                           | ] 秒賣         | 82                  | 80 VI     | 載價:[2]     |            | 5:43:25 |
| た 渡 奥       | 複零證-1020-                                                                            | 9800633-※週     | 試帳號※引    | - <u>T</u> | <b>主</b> 夏出        | □ 現沖賣出     |                      |                         |            |          |                           | 1            | / 個股資訊              | 銀行餉       | i 客員       | _          | ×       |
| ₽ <u></u>   |                                                                                      |                |          |            |                    |            |                      |                         |            |          |                           |              |                     |           |            |            |         |
| × 盤中零勝      | ਉ <b>र मि</b> ुँ                                                                     | 7 券 _          | 代碼       | 1101       | 台泥                 | 股數 50      | 一 価格                 | 41.15 🛨 🔻               | 限          | 漲 跌 平    | ROD                       | 立            | 即下軍 😽               | 1.1       | ~ 1].      | ×          |         |
| 結選着般        | 海外結躍  完整下                                                                            | ۲.             |          |            |                    |            |                      |                         |            | 朝自中心     | 四波下留                      |              |                     | 書入・フ      | 報価· 🗸      | □報· 🖌 1    | 5-43-14 |

(十二)改量功能新增盤中零股的盤別

1、功能位置:委託查詢→改量。

2、說明:客戶下單後可由改量功能的委託確認視窗確認是否委託的是

盤中零股的股票。

3、功能示意圖:

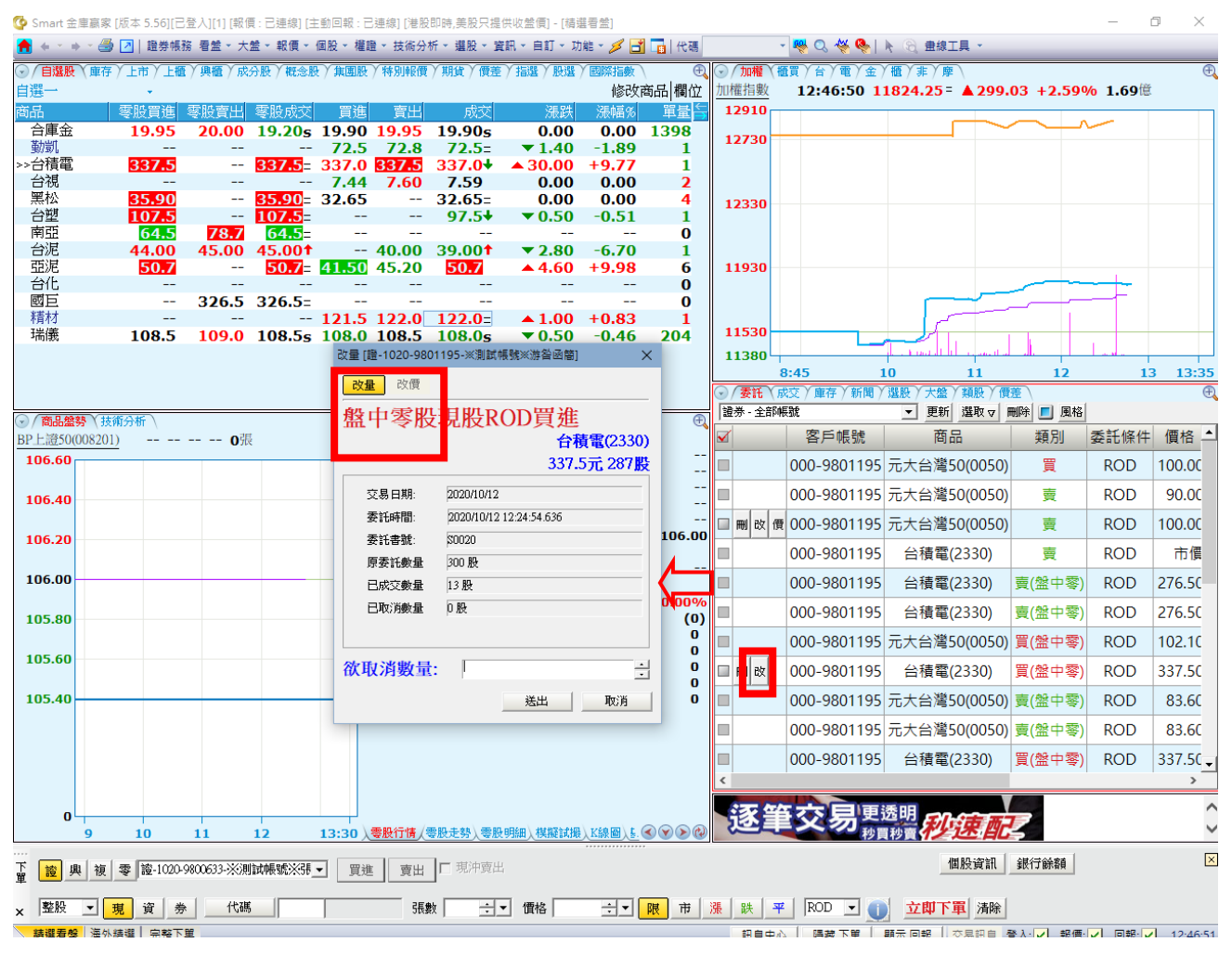